## How do I request a Meet Sanction?

To request a Meet Sanction:

1. Log in to your USAS account

2. Click on 'Club' from the top right navigation options and select 'My Club' from the dropdown

- 3. On the 'View/Edit Club' page, click the gray 'Administrative' tab
- 4. Click 'Meets'
- 5. Click the blue 'Request Meet Sanction' button
- 6. Fill out all required fields
- 7. Click 'Continue'

After making a Meet Sanction request, the request will be sent to your LSC Sanctions Admin. Once approved, the meet will show up in the Club Meets table (Club > My Club > Administrative > Meets).